Danamanh

Dage

# DEPARTMENT OF THE ARMY TECHNICAL BULLETIN

# CALIBRATION PROCEDURE FOR MULTIMETER HEWLETT-PACKARD, MODEL 34401A

Headquarters, Department of the Army, Washington, DC

2 October 2003

Distribution Statement A: Approved for public release; distribution is unlimited

**REPORTING OF ERRORS AND RECOMMENDING IMPROVEMENTS** You can improve this manual. If you find any mistakes or if you know of a way to improve these procedures, please let us know. Mail your letter or DA Form 2028 (Recommended Changes to Publications and Blank Forms) directly to: Commander, U.S. Army Aviation and Missile Command, ATTN: AMSAM-MMC-MA-NP, Redstone Arsenal, AL 35898-5000. A reply will be furnished to you. You may also provide DA Form 2028 information to AMCOM via e-mail, fax, or the World Wide Web. Our fax number is DSN 788-6546 or Commercial 256-842-6546. Our e-mail address is: <u>2028@redstone.army.mil</u>. Instructions for sending an electronic 2028 may be found at the back of this manual. For the World Wide Web, use https://amcom2028.redstone.army.mil.

|         |      |                                | raragraph | гаде     |
|---------|------|--------------------------------|-----------|----------|
| SECTION | I.   | IDENTIFICATION AND DESCRIPTION |           |          |
|         |      | Test instrument identification | 1         | 2        |
|         |      | Forms, records, and reports    | 2         | 2        |
|         |      | Calibration description        | 3         | 2        |
|         | II.  | EQUIPMENT REQUIREMENTS         |           |          |
|         |      | Equipment required             | 4         | 4        |
|         |      | Accessories required           | 5         | 4        |
|         | III. | CALIBRATION PROCESS            |           |          |
|         |      | Preliminary instructions       | 6         | <b>5</b> |
|         |      | Equipment setup                | 7         | <b>5</b> |
|         |      | Dc voltage                     | 8         | <b>5</b> |
|         |      | Resistance                     | 9         | 7        |
|         |      | Dc current                     | 10        | 8        |
|         |      | Ac voltage                     | 11        | 9        |
|         |      | Ac current                     | 12        | 10       |
|         |      | Frequency                      | 13        | 10       |
|         | IV.  | ADJUSTMENT PROCESS             |           |          |
|         |      | Preliminary instructions       | 14        | 10       |
|         |      | Zero offset and gain           | 15        | 11       |
|         |      | Final procedure                | 16        | 15       |
|         |      |                                |           |          |

<sup>\*</sup>This bulletin supersedes TB 9-6625-2315-35 dated 7 April 1997.

# SECTION I IDENTIFICATION AND DESCRIPTION

**1. Test Instrument Identification.** This bulletin provides instructions for the calibration of Multimeter, Hewlett-Packard, Model 34401A. The manufacturer's manual was used as the prime data source in compiling these instructions. The equipment being calibrated will be referred to as the TI (test instrument) throughout this bulletin.

#### a. Model Variations. None.

**b**. **Time and Technique**. The time required for this calibration is approximately 2 hours, using the dc and low frequency technique.

#### 2. Forms, Records, and Reports.

**a**. Forms, records and reports required for calibration personnel at all levels are prescribed by TB 750-25.

**b**. TI uses closed-box electronic adjustments; no hardware adjustments are used. Report adjustments performed in Section IV using range and parameter failing performance test; i.e. 10 V dc, 100 ohms, etc.

**3.** Calibration Description. TI parameters and performance applications which pertain to this calibration are in table 1.

| Test instrument |                                                                       |                                 |  |  |  |  |  |  |
|-----------------|-----------------------------------------------------------------------|---------------------------------|--|--|--|--|--|--|
| parameters      | Performance specifications                                            |                                 |  |  |  |  |  |  |
| Dc voltage      | Range: 100 mV to 1000 V                                               |                                 |  |  |  |  |  |  |
|                 | Accuracy: $\pm$ (% of reading + % of $\pm$                            | ange) 6½ digits, 1 hour warm-up |  |  |  |  |  |  |
|                 | Range                                                                 | Accuracy                        |  |  |  |  |  |  |
|                 | 100.0000 mV                                                           | 0.0050 + 0.0035                 |  |  |  |  |  |  |
|                 | 1.000000 V                                                            | 0.0040 + 0.0007                 |  |  |  |  |  |  |
|                 | 10.00000 V                                                            | 0.0035 + 0.0005                 |  |  |  |  |  |  |
|                 | 100.0000 V                                                            | 0.0045 + 0.0006                 |  |  |  |  |  |  |
|                 | 1000.000 V                                                            | 0.0045 + 0.0010                 |  |  |  |  |  |  |
| Resistance      | Range: $100 \Omega$ to $100 M\Omega$                                  |                                 |  |  |  |  |  |  |
|                 | Accuracy: $\pm$ (% of reading + % of range) 6½ digits, 1 hour warm-up |                                 |  |  |  |  |  |  |
|                 | Range                                                                 | $Accuracy^1$                    |  |  |  |  |  |  |
|                 | 100.0000 Ω                                                            | 0.010 + 0.004                   |  |  |  |  |  |  |
|                 | $1.000000$ k $\Omega$                                                 | 0.010 + 0.001                   |  |  |  |  |  |  |
|                 | 10.00000 kΩ                                                           | 0.010 + 0.001                   |  |  |  |  |  |  |
|                 | 100.0000 kΩ                                                           | 0.010 + 0.001                   |  |  |  |  |  |  |
|                 | $1.000000$ M $\Omega$                                                 | 0.010 + 0.001                   |  |  |  |  |  |  |
|                 | 10.00000 MΩ                                                           | 0.040 + 0.001                   |  |  |  |  |  |  |
|                 | 100.0000 MΩ                                                           | 0.800 + 0.010                   |  |  |  |  |  |  |

| Table 1. | Calibration | Description |
|----------|-------------|-------------|
|----------|-------------|-------------|

See footnotes at end of table.

| Test instrument |                                                                                                    |  |  |  |  |  |  |  |  |
|-----------------|----------------------------------------------------------------------------------------------------|--|--|--|--|--|--|--|--|
| parameters      | Performance specifications                                                                                      |  |  |  |  |  |  |  |  |
| Dc Current      | Range: 10 mA to 3 A                                                                                             |  |  |  |  |  |  |  |  |
|                 | Accuracy: $\pm$ (% of reading + % of range) 6½ digits, 1 hour warm-up                                           |  |  |  |  |  |  |  |  |
|                 | Range Accuracy                                                                                                  |  |  |  |  |  |  |  |  |
|                 | $10.00000 \text{ mA}$ $0.050 \pm 0.020$                                                                         |  |  |  |  |  |  |  |  |
|                 | $100.0000 \text{ mA}$ $0.050 \pm 0.005$                                                                         |  |  |  |  |  |  |  |  |
|                 | 1.000000 A $0.100 + 0.010$                                                                                      |  |  |  |  |  |  |  |  |
|                 | 3.000000 A 0.120 + 0.020                                                                                        |  |  |  |  |  |  |  |  |
| Ac Voltage      | Range: 100 mV to 750 V                                                                                          |  |  |  |  |  |  |  |  |
|                 | Accuracy: $\pm$ (% of reading + % of range) 6 <sup>1</sup> / <sub>2</sub> digits, 1 hour warm-up,               |  |  |  |  |  |  |  |  |
|                 | slow ac filter, sinewave inputs > 5 % of range                                                                  |  |  |  |  |  |  |  |  |
|                 | Range Frequency Accuracy                                                                                        |  |  |  |  |  |  |  |  |
|                 | 100.0000 mV 3 Hz - 5 Hz 1.00 + 0.04                                                                             |  |  |  |  |  |  |  |  |
|                 | 5 Hz - 10 Hz 0.35 + 0.04                                                                                        |  |  |  |  |  |  |  |  |
|                 | 10 Hz - 20 kHz 0.06 + 0.04                                                                                      |  |  |  |  |  |  |  |  |
|                 | 20 kHz - 50 kHz 0.12 + 0.05                                                                                     |  |  |  |  |  |  |  |  |
|                 | 50 kHz - 100 kHz 0.60 + 0.08                                                                                    |  |  |  |  |  |  |  |  |
|                 | 100 kHz - 300 kHz 4.00 + 0.50                                                                                   |  |  |  |  |  |  |  |  |
|                 |                                                                                                    |  |  |  |  |  |  |  |  |
|                 | 1.000000 V 3 Hz - 5 Hz 1.00 + 0.03                                                                              |  |  |  |  |  |  |  |  |
|                 | to $5 \text{ Hz} - 10 \text{ Hz} = 0.35 + 0.03$                                                                 |  |  |  |  |  |  |  |  |
|                 | 750.000 V 10 Hz - 20 kHz 0.06 + 0.03                                                                            |  |  |  |  |  |  |  |  |
|                 | 20 kHz - 50 kHz $0.12 \pm 0.05$                                                                                 |  |  |  |  |  |  |  |  |
|                 | 50 kHz - 100 kHz 0.60+0.08                                                                                      |  |  |  |  |  |  |  |  |
|                 | 100 kHz - 300 kHz 4.00 + 0.50                                                                                   |  |  |  |  |  |  |  |  |
| Ac Current      | Range: 1 A and 3 A                                                                                              |  |  |  |  |  |  |  |  |
|                 | Frequency: 3 Hz to 300 kHz                                                                                      |  |  |  |  |  |  |  |  |
|                 | Accuracy: $+(\% \text{ of reading } + \% \text{ of range}) 6\frac{1}{2} \text{ digits } 1 \text{ hour warm-up}$ |  |  |  |  |  |  |  |  |
|                 | slow ac filter, sinewaye inputs $> 5\%$ of range                                                                |  |  |  |  |  |  |  |  |
|                 | Range Frequency Accuracy                                                                                        |  |  |  |  |  |  |  |  |
|                 | $1.000000 \text{ A}$ $3 \text{ Hz} - 5 \text{ Hz}$ $1.00 \pm 0.04$                                              |  |  |  |  |  |  |  |  |
|                 | $5 \text{ Hz} - 10 \text{ Hz}$ $0.30 \pm 0.04$                                                                  |  |  |  |  |  |  |  |  |
|                 | $10 \text{ Hz} - 5 \text{ Hz} = 0.10 \pm 0.04$                                                                  |  |  |  |  |  |  |  |  |
|                 |                                                                                                    |  |  |  |  |  |  |  |  |
|                 | $3,000000$ A $3$ Hz $-5$ Hz $1,10\pm0.06$                                                                       |  |  |  |  |  |  |  |  |
|                 | $5 \text{ Hz} - 10 \text{ Hz}$ $0.35 \pm 0.06$                                                                  |  |  |  |  |  |  |  |  |
|                 | $10 \text{ Hz} - 5 \text{ kHz} - 0.05 \pm 0.06$                                                                 |  |  |  |  |  |  |  |  |
| Frequency       | Range: 100 mV to 750 V                                                                                          |  |  |  |  |  |  |  |  |
| 1 requeitey     | Frequency: 3.0 Hz to 300 kHz                                                                                    |  |  |  |  |  |  |  |  |
|                 | Accuracy: + (% of reading) 6% digits 1 hour warm-un                                                             |  |  |  |  |  |  |  |  |
|                 | 3  Hz - 5  Hz - 0.10                                                                                            |  |  |  |  |  |  |  |  |
|                 | 5 Hz - 10 Hz - 0.05                                                                                             |  |  |  |  |  |  |  |  |
|                 | 10 Hz - 40 Hz 0.03                                                                                              |  |  |  |  |  |  |  |  |
|                 | 40  Hz - 300  kHz 0.01                                                                                          |  |  |  |  |  |  |  |  |

#### Table 1. Calibration Description - Continued

<sup>1</sup>Specifications are for 4-wire ohms function, or 2-wire ohms using Math Null.

### SECTION II EQUIPMENT REQUIREMENTS

4. Equipment Required. Table 2 identifies the specific equipment to be used in this calibration procedure. This equipment is issued with Secondary Transfer Calibration Standards Set AN/GSM-286. Alternate items may be used by the calibrating activity. The item selected must be verified to perform satisfactorily prior to use and must bear evidence of current calibration. The equipment must meet or exceed the minimum use specifications listed in table 2.

5. Accessories Required. The accessories required for this calibration are common usage accessories, issued as indicated in paragraph 4 above, and are not listed in this calibration procedure.

|                   |                             |                | Manufacturer and model                 |  |  |
|-------------------|-----------------------------|----------------|----------------------------------------|--|--|
| Common name       | Minimum use spe             | cifications    | (part number)                          |  |  |
| CALIBRATOR        | Dc voltage:                 |                | John Fluke, Model 5720A (p/o MIS-      |  |  |
|                   | Range: 100 mV to 1000 V     |                | 35947); w/power amplifier, John Fluke, |  |  |
|                   | Accuracy: $\pm 0.001$       | <i>/</i> 0     | Model 5725A (5725A)                    |  |  |
|                   | -                           |                |                                        |  |  |
|                   | Resistance:                 |                |                                        |  |  |
|                   | Range                       | Accuracy       |                                        |  |  |
|                   | 0 Ω                         | ≤0.001 Ω       |                                        |  |  |
|                   | $100 \Omega$ to $1 M\Omega$ | $\pm 0.002$ %  |                                        |  |  |
|                   | $10 \text{ M}\Omega$        | ±0.010 %       |                                        |  |  |
|                   | $100 \text{ M}\Omega$       | $\pm 0.200$ %  |                                        |  |  |
|                   | Dc current:                 |                |                                        |  |  |
|                   | Range                       | Accuracy       |                                        |  |  |
|                   | 0 mÅ                        | ± 0.5 µÅ       |                                        |  |  |
|                   | 10 mA                       | $\pm 0.017$ %  |                                        |  |  |
|                   | 100 mA                      | $\pm 0.013$ %  |                                        |  |  |
|                   | 1 A                         | $\pm 0.027 \%$ |                                        |  |  |
|                   | 2 A                         | +0.037%        |                                        |  |  |
|                   |                             | _ 01001 /0     |                                        |  |  |
|                   | Ac voltage:                 |                |                                        |  |  |
|                   | Range: 100 mV to            | $750~{ m V}$   |                                        |  |  |
|                   | Frequency                   | Accuracy       |                                        |  |  |
|                   | 10 Hz to 20 kHz             | $\pm 0.022$ %  |                                        |  |  |
|                   | 20 to 50 kHz                | +0.042 %       |                                        |  |  |
|                   | 100  kHz                    | +0.17 %        |                                        |  |  |
|                   | 300  kHz                    | +1 12 %        |                                        |  |  |
|                   | Ac Current:                 |                |                                        |  |  |
|                   | Range Frequency             | Accuracy       |                                        |  |  |
|                   | 1  A $1  kHz$               | +035%          |                                        |  |  |
|                   | 2  A 1 kHz                  | $\pm .052 \%$  |                                        |  |  |
| FUNCTION/ARITRARY | Function: Sinewaye          |                | Agilent, Model 33250A (MIS-45853)      |  |  |
| WAVEFORM          | Amplitude: 1 Vrms           |                |                                        |  |  |
| GENERATOR         | Frequency: 100 Hz to        | 100 kHz        |                                        |  |  |
|                   | Accuracy: +0.0025 %         |                |                                        |  |  |
| GENERATOR         | Accuracy: ±0.0025 %         | IOU KHZ        |                                        |  |  |

 Table 2. Minimum Specifications of Equipment Required

#### SECTION III CALIBRATION PROCESS

#### 6. Preliminary Instructions

**a**. The instructions outlined in paragraphs 6 and 7 are preparatory to the calibration process. Personnel should become familiar with the entire bulletin before beginning the calibration.

**b**. Items of equipment used in this procedure are referenced within the text by common name as listed in table 2.

c. Unless otherwise specified, verify the result of each test and, whenever the test requirement is not met, take corrective action before continuing with the calibration. Section IV contains the adjustments required to calibrate the TI. Additional maintenance information is contained in the manufacturer's manual for this TI.

**d**. Unless otherwise specified, all controls and control settings refer to the TI.

#### 7. Equipment Setup

#### WARNING

**HIGH VOLTAGE** is used or exposed during the performance of this calibration. **DEATH ON CONTACT** may result if personnel fail to observe safety precautions. **REDUCE OUTPUT(S)** to minimum after each step within the performance check where applicable.

**a.** Connect TI to a 115 V ac power source.

**b.** Press and hold down **Shift** key for more than 5 seconds after pressing **POWER ON/OFF** pushbutton to **ON** then release **Shift** key to start self-test. Self-test will complete in approximately 20 seconds. If self-test is successful TI will briefly display **PASS** then go into dc voltage measurement mode.

c. Release Terminals Front/Rear pushbutton to Front and allow 1 hour for warm-up.

#### 8. Dc Voltage

#### a. Performance Check

(1) Press FUNCTION DC V key.

(2) Press Shift key then RANGE/DIGITS Auto/Man key to select  $6\frac{1}{2}$  digits resolution.

(3) Short TI front and rear input terminals as shown in figure 1 using copper wire and allow 5 minutes for thermal offset voltage settling after handling input connections.

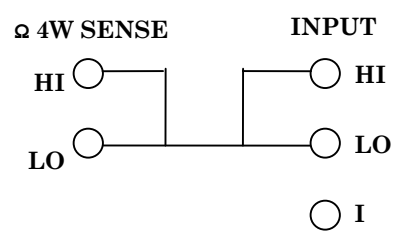

Figure 1. 4-wire short.

(3) Press **RANGE/DIGITS**  $\land$  or  $\lor$  key to select ranges listed in table 3. If TI does not indicate within limits specified, perform **b** below.

| Table 3. DC V Zero Offset |                 |              |  |  |  |  |  |
|---------------------------|-----------------|--------------|--|--|--|--|--|
|                           | Test instrument |              |  |  |  |  |  |
|                           | Indicat         | ions         |  |  |  |  |  |
| Ranges                    | Ranges Min Max  |              |  |  |  |  |  |
| 100 mV                    | -000.0035 mV    | +000.0035 mV |  |  |  |  |  |
| 1 V                       | -0.000007 V     | +0.000007 V  |  |  |  |  |  |
| 10 V                      | -00.00005 V     | +00.00005 V  |  |  |  |  |  |
| 100 V                     | -000.0006 V     | +000.0006 V  |  |  |  |  |  |
| 1000 V                    | -0000.010 V     | +0000.010 V  |  |  |  |  |  |

(4) Press **Terminals Front/Rear** pushbutton to **Rear** and repeat (3) above for rear terminals.

(5) Release Terminals Front/Rear pushbutton to Front.

(6) Disconnect short from TI front and rear input terminals.

(7) Connect calibrator **OUTPUT HI** and **LO** to TI front **Input HI** and **LO**.

(8) Press **RANGE/DIGITS**  $\land$  or  $\lor$  key to select TI ranges and set calibrator output for settings listed in table 4. If TI does not indicate within limits specified, perform **b** below.

| Table 4. Dc Voltage |                   |                             |             |  |  |  |  |  |
|---------------------|-------------------|-----------------------------|-------------|--|--|--|--|--|
| Test instrument     | Calibrator output | Test instrument indications |             |  |  |  |  |  |
| ranges              | settings (V dc)   | Min                         | Max         |  |  |  |  |  |
| 100 mV              | 0.1               | 99.9915 mV                  | 100.0085 mV |  |  |  |  |  |
| 1 V                 | 1.0               | 0.999953 V                  | 1.000047 V  |  |  |  |  |  |
| 10 V                | 10                | 9.9996 V                    | 10.0004 V   |  |  |  |  |  |
| 10 V                | -10               | -9.9996 V                   | -10.0004 V  |  |  |  |  |  |
| 100 V               | 100               | 99.9949 V                   | 100.0051 V  |  |  |  |  |  |
| 1000 V              | 1000              | 999.945 V                   | 1000.055 V  |  |  |  |  |  |

b. Adjustments. Perform paragraphs 14 and 15 below.

# 9. Resistance

#### a. Performance Check

(1) Connect calibrator **OUTPUT HI** and **LO** to TI front **Input HI** and **LO**.

(2) Connect calibrator SENSE HI and LO to TI front  $\Omega 4W$  Sense/Ratio Ref HI and LO.

(3) Press Shift key then FUNCTION  $\Omega$  2W/ $\Omega$  4W key.

(4) Press Shift key then RANGE/DIGITS Auto/Man key to select  $6\frac{1}{2}$  digits resolution.

(5) Set calibrator for a 0  $\Omega$  output, **EX SNS** on, and **2 wire Comp** off.

(6) Press **RANGE/DIGITS**  $\land$  or  $\lor$  key to select ranges listed in table 5. If TI does not indicate within limits specified, perform **b** below.

| Table 5. 12 4w Zero Offset |                              |  |  |  |  |  |  |  |
|----------------------------|------------------------------|--|--|--|--|--|--|--|
| Test                       | Test instrument              |  |  |  |  |  |  |  |
| Ranges                     | Indications (≤)              |  |  |  |  |  |  |  |
| 100 Ω                      | 000.004 Ω                    |  |  |  |  |  |  |  |
| 1 kΩ                       | 0.00001 kΩ                   |  |  |  |  |  |  |  |
| 10 kΩ                      | 00.0001 kΩ                   |  |  |  |  |  |  |  |
| 100 kΩ                     | 000.001 kΩ                   |  |  |  |  |  |  |  |
| 1 MΩ                       | $0.00001 \ \mathrm{M\Omega}$ |  |  |  |  |  |  |  |
| 10 MΩ                      | 00.0001 MΩ                   |  |  |  |  |  |  |  |
| 100 MΩ                     | 000.01 MΩ                    |  |  |  |  |  |  |  |

Table 5.  $\Omega$  4W Zero Offset

(7) Press **RANGE/DIGITS**  $\land$  or  $\lor$  key to select 100  $\Omega$  range.

(8) Set calibrator for a 100  $\Omega$  output. Using output adjustment controls set calibrator control display **Reading** equal to TI indication. If calibrator control display **Error** indication is not within ±0.014%, perform **b** below.

(9) Repeat technique of (7) and (8) above using TI ranges and calibrator output settings listed in table 6. If calibrator control display **Error** indications are not within limits specified, perform **b** below.

| Table 6. Resistance |                 |                       |  |  |  |  |  |  |
|---------------------|-----------------|-----------------------|--|--|--|--|--|--|
|                     | Calibrator      |                       |  |  |  |  |  |  |
| Test instrument     |                 | Control display Error |  |  |  |  |  |  |
| ranges              | Output settings | indications (±%)      |  |  |  |  |  |  |
| 1 kΩ                | 1 kΩ            | 0.011                 |  |  |  |  |  |  |
| 10 kΩ               | 10 kΩ           | 0.011                 |  |  |  |  |  |  |
| 100 kΩ              | 100 kΩ          | 0.011                 |  |  |  |  |  |  |
| 1 MΩ                | 1 MΩ            | 0.011                 |  |  |  |  |  |  |
| 10 MΩ               | 10 MΩ           | 0.041                 |  |  |  |  |  |  |

(10) Press **FUNCTION**  $\Omega$  2W key.

(11) Press Shift key then RANGE/DIGITS Auto/Man key to select  $6\frac{1}{2}$  digits resolution.

(12) Press **RANGE/DIGITS**  $\land$  or  $\lor$  key to select 100 M $\Omega$  range.

(13) Set calibrator **EX SNS** off and output to 100 M $\Omega$ . Using output adjustment controls set calibrator control display **Reading** equal to TI indication. Calibrator control display **Error** will indicate within ±0.81 percent.

b. Adjustments. Perform paragraphs 14 and 15 below.

#### 10. Dc Current

#### a. Performance Check

(1) Connect calibrator **OUTPUT HI** and **LO** to TI front **Input I** and **LO**.

(2) Press Shift key then FUNCTION DC V/DC I key.

(3) Press Shift key then RANGE/DIGITS Auto/Man key to select  $6\frac{1}{2}$  digits resolution.

(4) Set calibrator for a 0 mA dc output.

(5) Press **RANGE/DIGITS**  $\land$  or  $\lor$  key to select ranges listed in table 7. If TI does not indicate within limits specified, perform **b** below.

| Tuble 1: De cuitent Zero chiset |             |             |  |  |  |  |
|---------------------------------|-------------|-------------|--|--|--|--|
| Test instrument                 |             |             |  |  |  |  |
| Indications                     |             |             |  |  |  |  |
| Ranges Min Max                  |             |             |  |  |  |  |
| 10 mA                           | -00.002 mA  | +00.002 mA  |  |  |  |  |
| 100 mA                          | -000.005 mA | +000.005 mA |  |  |  |  |
| 1 A                             | -0.0001 A   | +0.0001 A   |  |  |  |  |
| 3 A                             | -0.0006 A   | +0.0006 A   |  |  |  |  |

Table 7. Dc Current Zero Offset

(6) Press **RANGE/DIGITS**  $\land$  or  $\lor$  key to select TI ranges and set calibrator output for settings listed in table 8. If TI does not indicate within limits specified, perform **b** below.

|                 | Table 8. Dc Current |        |          |                             |    |         |    |  |
|-----------------|---------------------|--------|----------|-----------------------------|----|---------|----|--|
| Test instrument |                     | Cali   | brator   | Test instrument indications |    |         |    |  |
| ranges          |                     | output | settings | Min                         |    | Max     |    |  |
| 10              | mA                  | 10     | mA       | 9.993                       | mA | 10.007  | mA |  |
| 100             | mA                  | 100    | mA       | 99.945                      | mA | 100.055 | mA |  |
| 1               | А                   | 1      | А        | 0.9989                      | А  | 1.0011  | А  |  |
| 3               | А                   | 2      | А        | 1.997                       | Α  | 2.003   | А  |  |

b. Adjustments. Perform paragraphs 14 and 15 below.

# 11. Ac voltage

# a. Performance Check

- (1) Connect calibrator OUTPUT HI and LO to TI Input HI and LO.
- (2) Press FUNCTION AC V key.

(3) Press Shift key then RANGE/DIGITS Auto/Man key to select  $6\frac{1}{2}$  digits resolution.

(4) Press **RANGE/DIGITS**  $\land$  or  $\lor$  key to select TI ranges and set calibrator output for settings listed in table 9. If TI does not indicate within limits specified, perform **b** below.

|          |         |     |               | Table 9. A   | Ac Voltage |                                                                                                    |          |                 |    |
|----------|---------|-----|---------------|--------------|------------|----------------------------------------------------------------------------------------------------|----------|-----------------|----|
|          |         | ,   | ~ 111         |              |            | The second second second second second second second second second second second second second second second se | · .      |                 |    |
| Test ins | trument | (   | Calibrator ou | tput setting | gs         | Test                                                                                                    | instrum€ | ent indications |    |
| rar      | iges    | Vo  | ltage         | Freq         | uency      | Min                                                                                                    |          | Max             |    |
| 100      | mV      | 100 | mV            | 20           | Hz         | 99.9                                                                                                    | mV       | 100.1           | mV |
| 100      | mV      | 100 | mV            | 15           | kHz        | 99.9                                                                                                    | mV       | 100.1           | mV |
| 100      | mV      | 100 | mV            | 40           | kHz        | 99.83                                                                                                    | mV       | 100.17          | mV |
| 100      | mV      | 100 | mV            | 90           | kHz        | 99.32                                                                                                    | mV       | 100.68          | mV |
| 100      | mV      | 100 | mV            | 300          | kHz        | 95.5                                                                                                    | mV       | 104.5           | V  |
| 1        | V       | 1   | V             | 20           | Hz         | 0.9991                                                                                                    | V        | 1.0009          | V  |
| 1        | V       | 1   | V             | 15           | kHz        | 0.9991                                                                                                    | V        | 1.0009          | V  |
| 1        | V       | 1   | V             | 40           | kHz        | 0.9983                                                                                                    | V        | 1.0017          | V  |
| 1        | V       | 1   | V             | 90           | kHz        | 0.9932                                                                                                    | V        | 1.0068          | V  |
| 1        | V       | 1   | V             | 300          | kHz        | 0.955                                                                                                    | V        | 1.045           | V  |
| 10       | V       | 10  | V             | 20           | Hz         | 9.991                                                                                                    | V        | 10.009          | V  |
| 10       | V       | 10  | V             | 15           | kHz        | 9.991                                                                                                    | V        | 10.009          | V  |
| 10       | V       | 10  | V             | 40           | kHz        | 9.983                                                                                                    | V        | 10.017          | V  |
| 10       | V       | 10  | V             | 90           | kHz        | 9.932                                                                                                    | V        | 10.068          | V  |
| 10       | V       | 10  | V             | 300          | kHz        | 9.55                                                                                                    | V        | 10.45           | V  |
| 100      | V       | 100 | V             | 20           | Hz         | 99.91                                                                                                    | V        | 100.09          | V  |
| 100      | V       | 100 | V             | 15           | kHz        | 99.91                                                                                                    | V        | 100.09          | V  |
| 100      | V       | 100 | V             | 40           | kHz        | 99.83                                                                                                    | V        | 100.17          | V  |
| 100      | V       | 100 | V             | 90           | kHz        | 99.32                                                                                                    | V        | 100.68          | V  |
| 100      | V       | 100 | V             | 300          | kHz        | 95.5                                                                                                    | V        | 104.5           | V  |
| 750      | V       | 750 | V             | 40           | Hz         | 749.325                                                                                                    | V        | 750.675         | V  |
| 750      | V       | 750 | V             | 90           | kHz        | 744.9                                                                                                    | V        | 755.1           | V  |

b. Adjustments. Perform paragraphs 14 and 15 below.

# 12. Ac Current

# a. Performance Check

(1) Connect calibrator **OUTPUT HI** and **LO** to TI **Input I** and **LO**.

(2) Press **Shift** key then **FUNCTION AC V/AC I** key.

(3) Press Shift key then RANGE/DIGITS Auto/Man key to select  $6\frac{1}{2}$  digits resolution.

(4) Press **RANGE/DIGITS**  $\land$  or  $\lor$  key to select 1 A range.

(5) Set calibrator for a 1 A, 1 kHz output. If TI does not indicate between 0.9986 and 1.0014 A, perform  ${\bf b}$  below.

(6) Press **RANGE/DIGITS**  $\land$  or  $\lor$  key to select 3 A range.

(7) Set calibrator for a 2 A, 1 kHz output. If TI does not indicate between 1.9952 and 2.0048 A, perform  ${\bf b}$  below.

b. Adjustments. Perform paragraphs 14 and 15 below.

# 13. Frequency

# a. Performance Check

(1) Connect function/arbitrary waveform generator  $\mathbf{Output}$  to TI Input HI and LO using 50  $\Omega$  feedthrough termination.

(2) Press **FUNCTION Freq** key.

(3) Press Shift key then RANGE/DIGITS Auto/Man key to select  $6\frac{1}{2}$  digits resolution.

(4) Press **RANGE/DIGITS**  $\land$  or  $\lor$  to select 1 V range.

(5) Set function/arbitrary waveform generator for a sine wave 100 Hz, 1 Vrms output. If TI does not indicate between 99.99 and 100.01 Hz, perform  $\bf{b}$  below.

(6) Set function/arbitrary waveform generator frequency to 100 kHz. If TI does not indicate between 99.99 and 100.01 kHz, perform  ${\bf b}$  below.

b. Adjustments. Perform paragraphs 14 and 15 below.

# SECTION IV ADJUSTMENT PROCESS

# 14. Preliminary Instructions

**a**. Disconnect TI input terminals from external equipment.

**b.** Press **FUNCTION DCV** key and **RANGE/DIGITS**  $\land$  or  $\lor$  key to select 100 mV range.

10

# c. Press Terminals Front/Rear pushbutton to Rear.

**d.** Short TI front and rear input terminals as shown in figure 1 using copper wire and allow 5 minutes for thermal offset voltage settling after handling input connections.

e. Press **Shift** key then **MENU** < key to display **A: MEAS MENU**.

- f. Press **MENU** < or > key until **F**: **CAL MENU** is displayed.
- g. Press RANGE/DIGITS v until 1: SECURED is displayed.
- h. Press RANGE/DIGITS v key until ^000000 CODE is displayed.
- i. Press **MENU** < or > and **RANGE/DIGITS**  $\land$  or  $\lor$  keys until **034401** is displayed.
- j. Press RANGE/DIGITS Auto/Man key. TI is now in unsecure mode.

# CAUTION

Never turn off the TI during adjustments. This may cause ALL calibration memory to be lost.

# 15. Zero Offset and Gain

- **a.** Perform zero offset adjustment as listed in (1) through (9) below:
  - (1) Press **Shift** key then **MENU** < key.
  - (2) Press **MENU** < or > key until **F: CAL MENU** is displayed.
  - (3) Press **RANGE/DIGITS** v until 1: UNSECURED is displayed.
  - (4) Press **MENU** > until **2: CALIBRATE** is displayed.
  - (5) Press **RANGE/DIGITS** v until **PARAMETERS** is displayed.

(6) Press  $MENU < \mathrm{or} > \mathrm{and}\ RANGE/DIGITS \land \mathrm{or} \lor \mathrm{keys}\ \mathrm{until}\ 000.0000\ \mathrm{mV}\ \mathrm{DC}$  is displayed.

(7) Press **RANGE/DIGITS Auto/Man** key. Zero adjustment takes approximately 5 minutes to complete then TI will return to measurement mode.

(8) Release **Terminals Front/Rear** pushbutton to **Front** and repeat (1) through (7) above.

(9) Remove short from TI front and rear input terminals.

**b.** Perform dc volt gain adjustments as listed in (1) through (11) below:

- (1) Connect calibrator **OUTPUT HI** and **LO** to TI **Input HI** and **LO**.
- (2) Set calibrator for a 0.10 V dc output.
- (3) Press **Shift** key then **MENU** < key.
- (4) Press **MENU** < or > key until **F: CAL MENU** is displayed.
- (5) Press **RANGE/DIGITS** v until 1: UNSECURED is displayed.
- (6) Press **MENU** > until **2: CALIBRATE** is displayed.
- (7) Press **RANGE/DIGITS** v until **PARAMETERS** is displayed.

(8) Press MENU < or > and RANGE/DIGITS  $\land$  or  $\lor$  keys until +100.000 mV DC is displayed.

(9) Press RANGE/DIGITS Auto/Man key. Gain adjustment takes approximately 20 seconds to complete then TI will return to measurement mode.

(10) Press **RANGE/DIGITS**  $\land$  or  $\lor$  key to select TI ranges and repeat technique of (2) through (9) above for remaining dc volt gain adjustments listed in table 10.

| Table 10. Dc Volt Gain Adjustments |            |                    |  |  |  |  |
|------------------------------------|------------|--------------------|--|--|--|--|
| Test instrument                    | Calibrator | Value displayed in |  |  |  |  |
| ranges                             | output     | (8) above          |  |  |  |  |
| 1 V                                | 1.0 V      | +1.00000 V DC      |  |  |  |  |
| 10 V                               | 10 V       | +10.0000 V DC      |  |  |  |  |
| 100 V                              | 100 V      | +100.000 V DC      |  |  |  |  |
| 1000 V                             | 1000 V     | +1000.00 V DC      |  |  |  |  |

| Гable 10. | Dc Volt G | ain Adjustments                                                                                                    |
|-----------|-----------|----------------------------------------------------------------------------------------------------|
| 10010 10. | D0 1010 0 | and indicated and the second second s |

(11) Press calibrator **RESET** key.

- **c.** Perform resistance gain adjustments as listed in (1) through (14) below:
  - (1) Connect calibrator **OUTPUT HI** and **LO** to TI front **Input HI** and **LO**.

(2) Connect calibrator SENSE HI and LO to TI front  $\Omega$  4W Sense/Ratio Ref HI and LO.

- (3) Press **Shift** key then **FUNCTION**  $\Omega$  **2W**/ $\Omega$  **4W** key.
- (4) Press **RANGE/DIGITS**  $\land$  or  $\lor$  key to select 100  $\Omega$  range.
- (5) Set calibrator for a 100  $\Omega$  output, **EX SNS** on, and **2 wire Comp** off.
- (6) Press **Shift** key then **MENU** < key.
- (7) Press **MENU** < or > key until **F: CAL MENU** is displayed.
- (8) Press **RANGE/DIGITS** v key until 1: **UNSECURE** is displayed.
- (9) Press **MENU** > key until **2: CALIBRATE** is displayed.
- (10) Press **RANGE/DIGITS** v key until **PARAMETERS** is displayed.

(11) Press **MENU** < or > and **RANGE/DIGITS**  $\land$  or  $\lor$  keys until TI display equals calibrator output display rounded to TI digits of resolution.

(12) Press RANGE/DIGITS Auto/Man key. Adjustment takes approximately 20 seconds to complete then TI will return to measurement mode.

(13) Repeat technique of (4) through (12) above for remaining resistance gain adjustments listed in table 11.

| Table 11. Resistance Gam Rajastinentis |                   |  |  |
|----------------------------------------|-------------------|--|--|
| Test instrument                        |                   |  |  |
| ranges                                 | Calibrator output |  |  |
| 1 kΩ                                   | 1 kΩ              |  |  |
| 10 kΩ                                  | 10 kΩ             |  |  |
| 100 kΩ                                 | 100 kΩ            |  |  |
| 1 MΩ                                   | 1 MΩ              |  |  |
| 10 MΩ                                  | 10 MΩ             |  |  |

Table 11. Resistance Gain Adjustments

(14) Press calibrator **RESET** key.

- d. Perform dc current gain adjustments as listed in (1) through (18) below:
  - (1) Connect calibrator **OUTPUT HI** and **LO** to TI front **Input I** and **LO**.
  - (2) Press Shift key then FUNCTION DC V/DC I key.
  - (3) Press **RANGE/DIGITS**  $\land$  or  $\lor$  key to select 100 mA range.
  - (4) Set calibrator for a 100 mA output.
  - (5) Press **Shift** key then **MENU** < key.
  - (6) Press **MENU** < or > key until **F**: **CAL MENU** is displayed.
  - (7) Press **RANGE/DIGITS**  $\lor$  key until 1: **UNSECURED** is displayed.
  - (8) Press **MENU** > key until **2: CALIBRATE** is displayed.
  - (9) Press **RANGE/DIGITS** v key until **PARAMETERS** is displayed.

(10) Press **MENU** < or > and **RANGE/DIGITS**  $\land$  or  $\lor$  keys until +100.000 mA DC is displayed.

(11) Press **RANGE/DIGITS Auto/Man** key. Adjustment takes approximately 20 seconds to complete then TI will return to measurement mode.

- (12) Press **RANGE/DIGITS**  $\land$  or  $\lor$  key to select 1 A range.
- (13) Set calibrator for a 1 A output and repeat (5) through (9) above.
- (14) Press **MENU** < or > and **RANGE/DIGITS**  $\land$  or  $\lor$  keys until +1.00000 A DC is displayed. Repeat (11) above.
  - (15) Press **RANGE/DIGITS**  $\land$  or  $\lor$  key to select 3 A range.
  - (16) Set calibrator for a 2 A output and repeat (5) through (9) above.

(17) Press MENU < or > and RANGE/DIGITS  $\land$  or  $\lor$  keys until +2.00000 A DC is displayed. Repeat (11) above.

(18) Press calibrator **RESET** key.

e. Perform ac volt gain adjustments as listed in (1) through (13) below:

- (1) Connect calibrator **OUTPUT HI** and **LO** to TI **Input HI** and **LO**.
- (2) Press keys as listed in (a) through (e) below:
  - (a) **FUNCTION AC V**.

- (b) **Shift** then **MENU** <.
- (c) **RANGE/DIGITS** v until **AC FILTER** is displayed.
- (d) MENU < or > until SLOW 3 HZ is displayed.
- (e) **RANGE/DIGITS Auto/Man**.
- (3) Press **RANGE/DIGITS**  $\land$  or  $\lor$  key to select 100 mV range.
- (4) Set calibrator for a 100 mV, 1 kHz output.
- (5) Press **Shift** key then **MENU** < key.
- (6) Press **MENU** < or > key until **F**: **CAL MENU** is displayed.
- (7) Press **RANGE/DIGITS** v key until 1: **UNSECURED** is displayed.
- (8) Press MENU > key until 2: CALIBRATE is displayed.
- (9) Press **RANGE/DIGITS** v key until **PARAMETERS** is displayed.

(10) Press MENU < or > and RANGE/DIGITS  $\land$  or  $\lor$  keys until 100.000 mV AC is displayed.

(11) Press **RANGE/DIGITS Auto/Man** key. Adjustment takes approximately 20 seconds to complete then TI will return to measurement mode.

(12) Repeat technique of (3) through (11) above for remaining ac volt adjustments listed in table 12.

| rasio i <b>=</b> , no von saminajastmonts |            |           |                    |  |  |  |
|-------------------------------------------|------------|-----------|--------------------|--|--|--|
| Test instrument                           | Calibrator |           | Value displayed in |  |  |  |
| ranges                                    | output     |           | (10) above         |  |  |  |
|                                           | Voltage    | Frequency |                    |  |  |  |
| 100 mV                                    | 100 mV     | 50  kHz   | 100.000 mV AC      |  |  |  |
| 1 V                                       | 1 V        | 1 kHz     | 1.00000 V AC       |  |  |  |
| 10 V                                      | 10 V       | 1 kHz     | 10.0000 V AC       |  |  |  |
| 10 V                                      | 10 V       | 50  kHz   | 10.0000 V AC       |  |  |  |
| 10 V                                      | 10 V       | 10 Hz     | 10.0000 V AC       |  |  |  |
| 100 V                                     | 100 V      | 1 kHz     | 100.000 V AC       |  |  |  |
| 100 V                                     | 100 V      | 50  kHz   | 100.000 V AC       |  |  |  |
| 750 V                                     | 750 V      | 1 kHz     | 750.00 V AC        |  |  |  |
| 750 V                                     | 200 V      | 50  kHz   | 200.00 V AC        |  |  |  |

Table 12. Ac Volt Gain Adjustments

(13) Press calibrator **RESET** key and disconnect from TI.

f. Perform frequency adjustments as listed in (1) through (12) below:

(1) Connect function/arbitrary waveform generator **Output** to TI **Input HI** and **LO** using 50  $\Omega$  feedthrough termination.

- (2) Press **FUNCTION Freq** key.
- (3) Press **RANGE/DIGITS**  $\land$  or  $\lor$  to select 1 V range.

(4) Set function/arbitrary waveform generator for a sine wave 50 kHz, 1 Vrms output.

(5) Press **Shift** key then **MENU** < key.

- (6) Press **MENU** < or > key until **F: CAL MENU** is displayed.
- (7) Press **RANGE/DIGITS** v key until 1: **UNSECURED** is displayed.
- (8) Press **MENU** > key until **2: CALIBRATE** is displayed.
- (9) Press **RANGE/DIGITS** v key until **PARAMETERS** is displayed.

#### NOTE

The calibration parameter initial display will be 0.000,000 HZ. HZ will have to be changed to 00.000,00 kHz in order to enter 50.000,00 kHz in (10) below.

(10) Press MENU < or > and RANGE/DIGITS  $\land$  or  $\lor$  keys until 50.000,00 kHz is displayed.

(11) Press **RANGE/DIGITS Auto/Man** key. Adjustment takes approximately 20 seconds to complete then TI will return to measurement mode.

(12) Press function/arbitrary waveform generator **Output** key to off and disconnect from TI.

- **g.** Press TI keys as listed in (1) through (6) below:
  - (1) Shift then MENU < to display A: MEAS MENU.
  - (2) **MENU >** until **F: CAL MENU** is displayed.
  - (3) **RANGE/DIGITS** v until 1: **UNSECURED** is displayed.
  - (4) **RANGE/DIGITS** v until **^000000 CODE** is displayed.
  - (5) **MENU** < or > and **RANGE**  $\land$  and  $\lor$  until **034401** is displayed.
  - (6) **RANGE/DIGITS Auto/ Man**. TI is now in secure mode.
- h. Perform paragraphs 8 through 13 above.

#### **16. Final Procedure**

- a Deenergize and disconnect all equipment
- b. Annotate and affix DA label/form in accordance with TB 750-25.

# By Order of the Secretary of the Army:

Official:

Jack B. Hula

JOEL B. HUDSON Administrative Assistant to the Secretary of the Army

0321103

Distribution:

To be distributed in accordance with IDN 344604, requirements for calibration procedure TB 9-6625-2315-35.

PETER J. SCHOOMAKER General, United States Army Chief of Staff

# **INSTRUCTIONS FOR SUBMITTING AN ELECTRONIC 2028**

The following format must be used if submitting an electronic 2028. The subject line must be exactly the same and all fields must be included; however, only the following fields are mandatory: 1, 3, 4, 5, 6, 7, 8, 9, 10, 13, 15, 16, 17, and 27.

From: "Whomever" <u>whomever@redstone.army.mil</u> To: <2028@redstone.army.mil

Subject: DA Form 2028

- 1. From: Joe Smith
- 2. Unit: home
- 3. Address: 4300 Park
- 4. City: Hometown
- 5. St: MO
- 6. **Zip**: 77777
- 7. **Date Sent**: 19-OCT –93
- 8. **Pub no:** 55-2840-229-23
- 9. Pub Title: TM
- 10. Publication Date: 04-JUL-85
- 11. Change Number: 7
- 12. Submitter Rank: MSG
- 13. Submitter FName: Joe
- 14. Submitter MName: T
- 15. Submitter LName: Smith
- 16. Submitter Phone: 123-123-1234
- 17. **Problem**: 1
- 18. Page: 2
- 19. Paragraph: 3
- 20. Line: 4
- 21. NSN: 5
- 22. Reference: 6
- 23. Figure: 7
- 24. Table: 8
- 25. Item: 9
- 26. Total: 123
- 27. Text
- This is the text for the problem below line 27.

PIN: 075348-000